# TOUCHSTONE HOME PRODUCTS WIFI-ENABLED FIREPLACE SETUP GUIDE

|  | Read and understand this entire owner's manual, including all safety information, <u>before</u> plugging in or using this product. Failure to do so could result in fire, electric shock, or serious personal injury. |
|--|----------------------------------------------------------------------------------------------------|
|--|----------------------------------------------------------------------------------------------------|

|  | Keep this owner's manual for future reference. If you sell or give this product away, make sure this manual accompanies this product. |
|--|----------------------------------------------------------------------------------------------------|
|--|----------------------------------------------------------------------------------------------------|

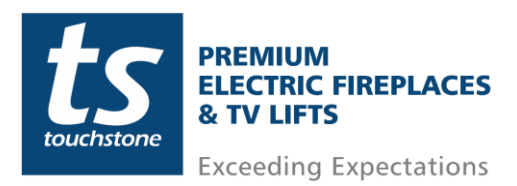

# **Table of Contents**

| Touchstone Electric Fireplace WiFi Setup Guide                                   | 3                    |
|----------------------------------------------------------------------------------|----------------------|
| Bluetooth/WiFi Pairing Setup vs WiFi Pairing Setup                               | 3                    |
| Setting Up Touchstone Fireplace App and Account                                  | 4                    |
| Bluetooth/WiFi Pairing Setup – Adding Fireplace to Touchstone Fireplace App      | 6                    |
| WiFi EZ Mode Pairing - Adding Fireplace To The Touchstone Fireplace App          | 8                    |
| Using the Touchstone Fireplace App and Controlling Your Touchstone Electric Fire | ə <b>place</b><br>11 |
| Fireplace Controls                                                               | 12                   |
| Linking Touchstone Fireplace App to Amazon Alexa                                 | 13                   |
| Amazon Alexa Commands                                                            | 15                   |
| Google Assistant Commands                                                        | 16                   |
| Disconnecting/Reconnection The Fireplace From the Touchstone Fireplace App       | 17                   |
| Disconnecting The Fireplace From The Touchstone Fireplace App                    | 17                   |
| Automation Disconnection When Heat exceeds 88° F/ 30° C                          | 17                   |
| Re-Enabiling WiFi and Reconnecting The Fireplace To The Touchstone Fireplace     | • <b>App</b><br>18   |

## **Fireplace Models Supported**

The following Touchstone Home Products Electric Fireplace models are WiFi-Enabled and powered by the Touchstone Fireplace App Sideline Series: 80004, 80006, 80011, 80014, 80015, 80025, 80027, 80028, 80032, 80043 Sideline Elite Series: 80036, 80037, 80038, 80042, 80044, 80049, 80050 Sideline Infinity Series: 80045, 80046, 80051 Sideline Fury Series: 80053, 80054, 80055, 80056 Chesmont Mantel Series: 80033, 80034 Forte Elite Series: 80052

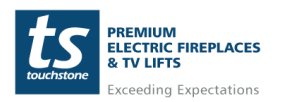

www.touchstonehomeproducts.com 800.215.1990

### Touchstone Electric Fireplace WiFi Setup Guide

This WiFi Setup Guide is only for WiFi-Enabled Touchstone Home Products Electric Fireplaces. Fireplaces that are WiFi-Enabled will have a WiFi Symbol in the control panel area of the fireplace.

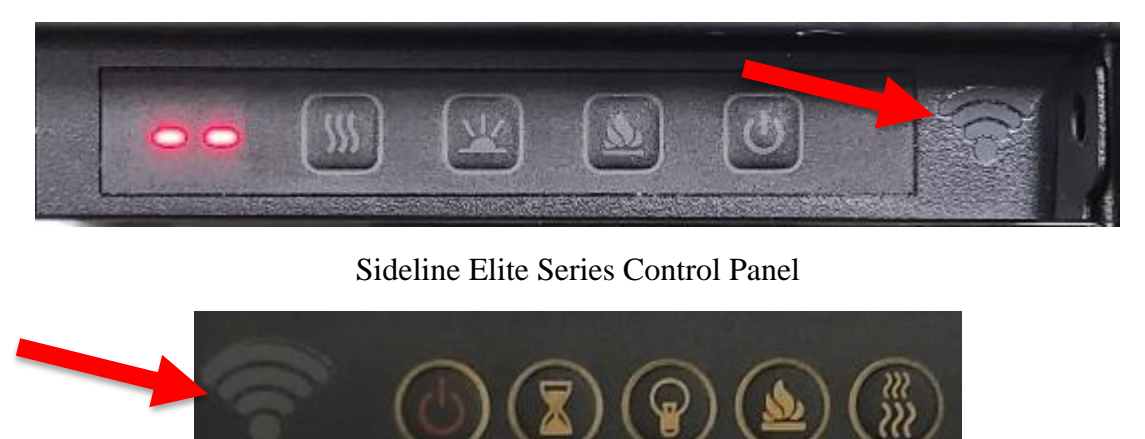

Sideline Series Control Panel

Touchstone Home Products WiFi-Enabled Electric Fireplaces are powered by the Touchstone Fireplace app. This document is a step-by-step guide for connecting your Touchstone Home Products Fireplace to your home network and operating the fireplace through the Touchstone Fireplace app.

In order to use your Touchstone Electric Fireplace with the Touchstone Fireplace app, you must create an account. Without an account, the fireplace cannot connect to your WiFi network.

#### Bluetooth/WiFi Pairing Setup vs WiFi Pairing Setup

There are 2 methods to pair your Touchstone Electric Fireplace to your WiFi network.

- 1. **Bluetooth/WiFi Pairing Setup** This is the easiest and preferred method for pairing your Touchstone Electric Fireplace with your WiFi network. Once the fireplace is discovered through Bluetooth, the fireplace will pair automatically to your network.
- 2. **WiFi EZ Mode Pairing Setup** This is a backup option should you have problems pairing your Touchstone Electric Fireplace to your WiFi network via Bluetooth mode.

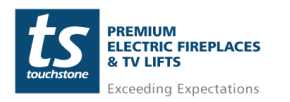

#### Setting Up Touchstone Fireplace App and Account

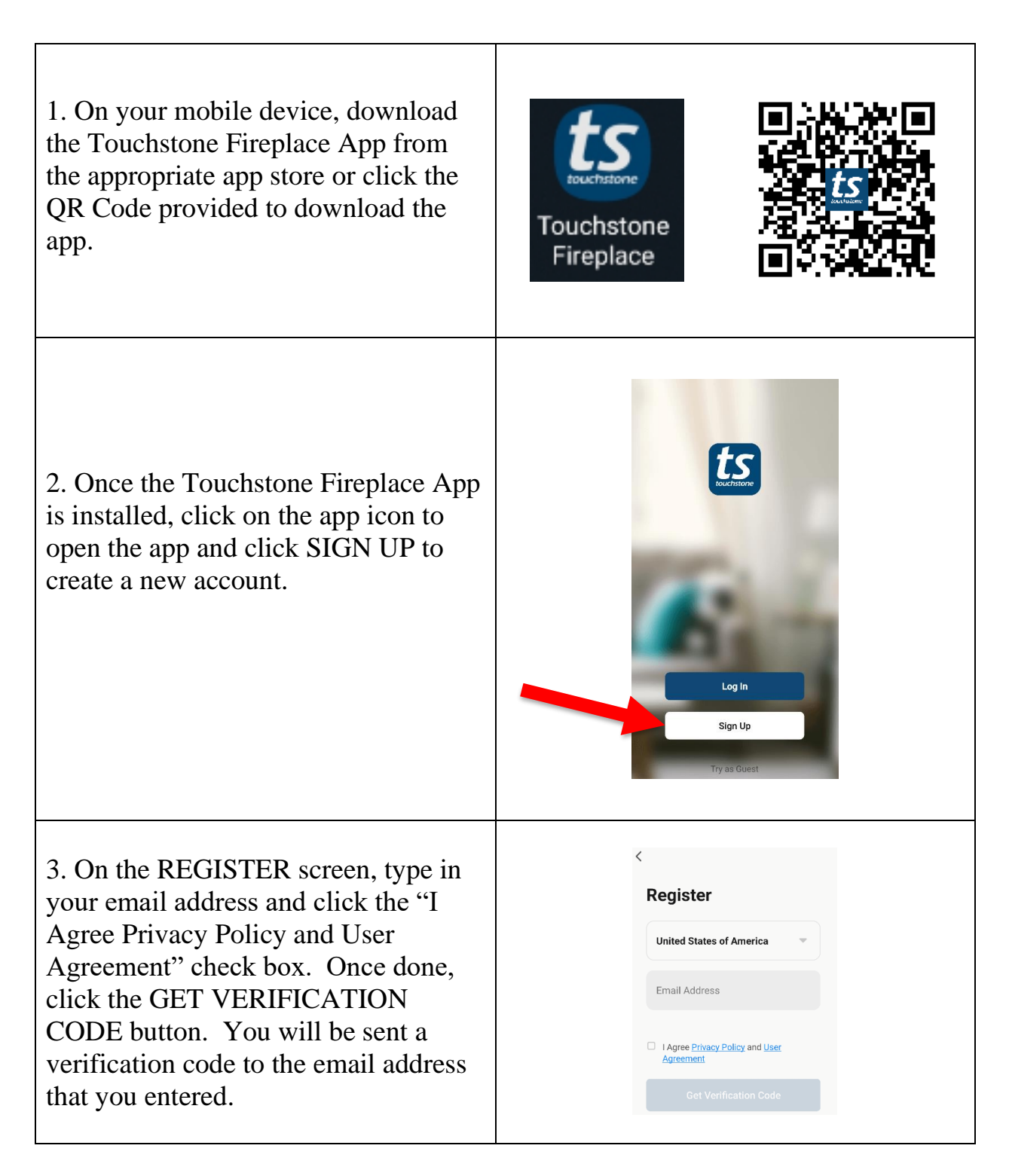

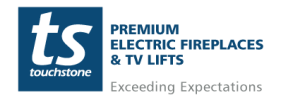

# Touchstone Fireplace WiFi Setup Guide

| 4. Enter the Verification Code                                                                                                    | Code A verification code has been sent to your email Didn't get a code?                                                                                                    |  |  |
|----------------------------------------------------------------------------------------------------|----------------------------------------------------------------------------------------------------|--|--|
| 5. Setup account password.                                                                                                    | Set Password          Password         Use 6-20 characters with a mix of letters and numbers         Done                                                                                                    |  |  |
| 6. Login to the Touchstone Fireplace<br>app with the email address and<br>password that you registered with and<br>click the "I Agree Privacy Policy and<br>User Agreement" check box and click<br>the LOG IN button. | Control Control Con |  |  |

#### Setting Up Touchstone Fireplace App and Account- cont

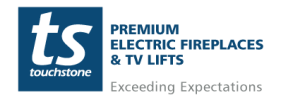

www.touchstonehomeproducts.com 800.215.1990

#### Bluetooth/WiFi Pairing Setup – Adding Fireplace to Touchstone Fireplace App

| <ol> <li>Make sure that BLUETOOTH is<br/>enabled on your smart device.</li> </ol>                                                                                 | 1:51<br>Mon, August 8<br>Device control<br>Media output<br>(<br>)<br>Sound<br>Sound<br>Bluetooth<br>Cotate<br>Flashlight<br>Airplane                                                                                                    |
|----------------------------------------------------------------------------------------------------|----------------------------------------------------------------------------------------------------|
| <ol> <li>Open the Touchstone Fireplace app<br/>and select ADD DEVICE</li> </ol>                                                                                   | The second second secon |
| <ol> <li>On the Add Device screen, a<br/>"Discovering devices" pop-up<br/>window for the fireplace will<br/>appear (TS logo). Click the ADD<br/>button</li> </ol> | <ul> <li>Add Device</li> <li>Searching for nearby devices. Make sure your device has entered pairing mode.</li> <li>Discovering devices</li> <li>Add</li> </ul>                                                                                                    |

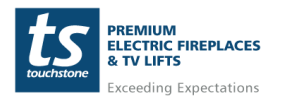

www.touchstonehomeproducts.com 800.215.1990

# Bluetooth/WiFi Pairing Setup – Adding Fireplace to Touchstone Fireplace App – cont

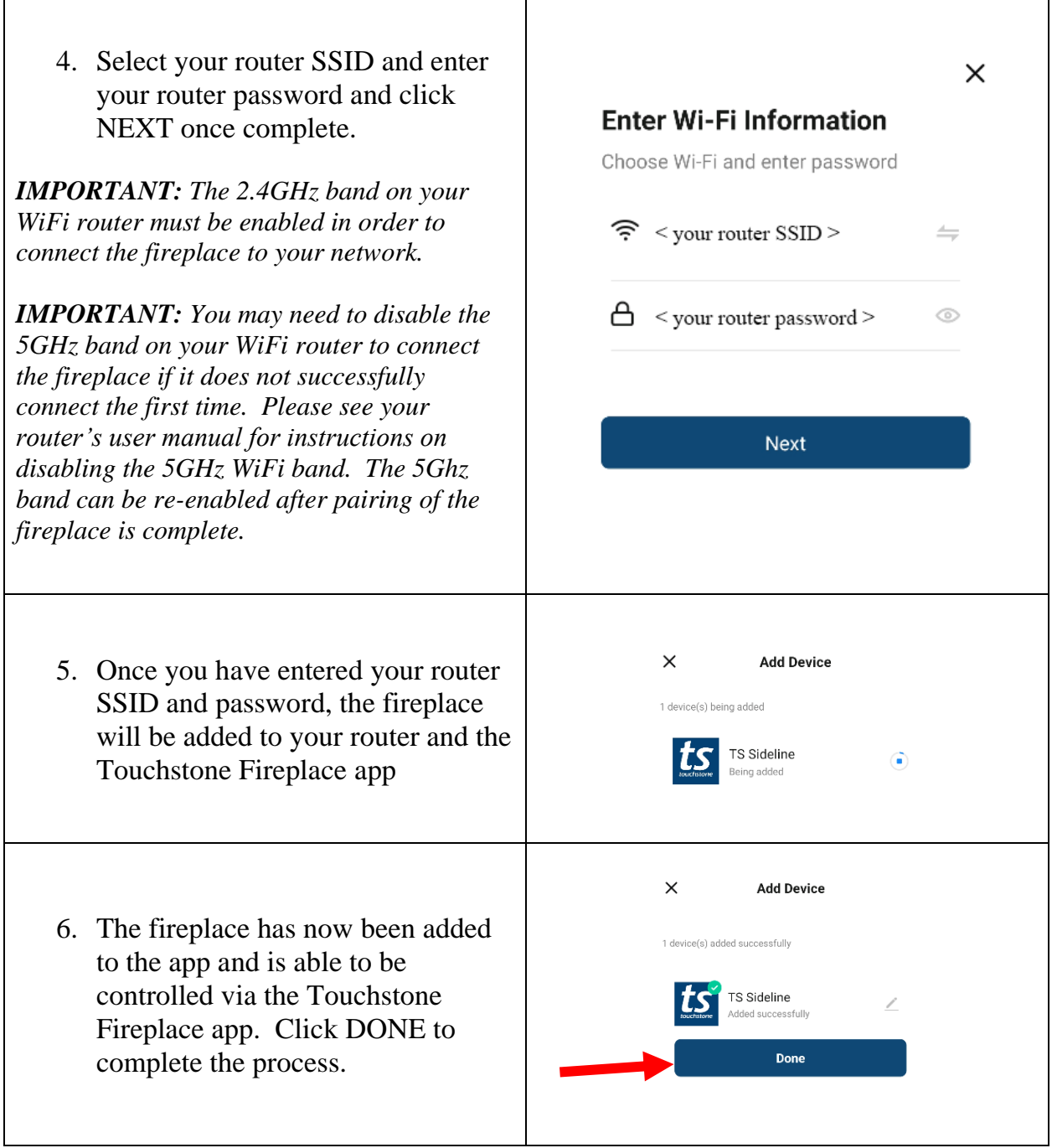

#### WiFi EZ Mode Pairing - Adding Fireplace To The Touchstone Fireplace App

| 20                                                                                                    |
|----------------------------------------------------------------------------------------------------|
|                                                                                                    |
| Image: Add Devices     Add Devices     Image: Add Devices     Image: Add Devices    < |
| Add Manually<br>Fireplace                                                                                                    |
|                                                                                                    |

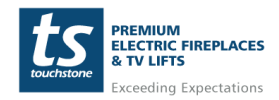

www.touchstonehomeproducts.com 800.215.1990

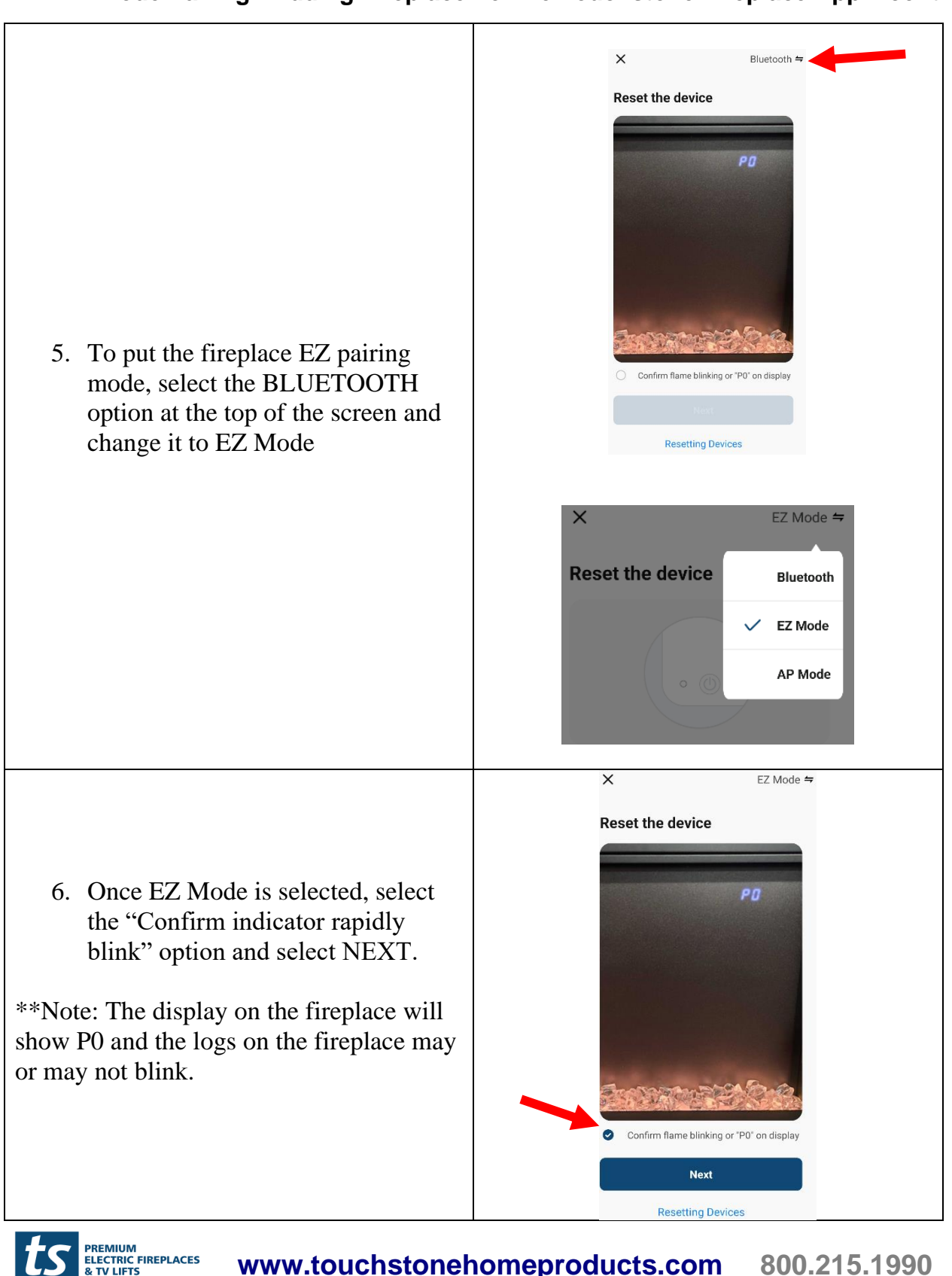

WiFi EZ Mode Pairing - Adding Fireplace To The Touchstone Fireplace App – cont

www.touchstonehomeproducts.com

Exceeding Expectations

#### WiFi EZ Mode Pairing - Adding Fireplace To The Touchstone Fireplace App – cont

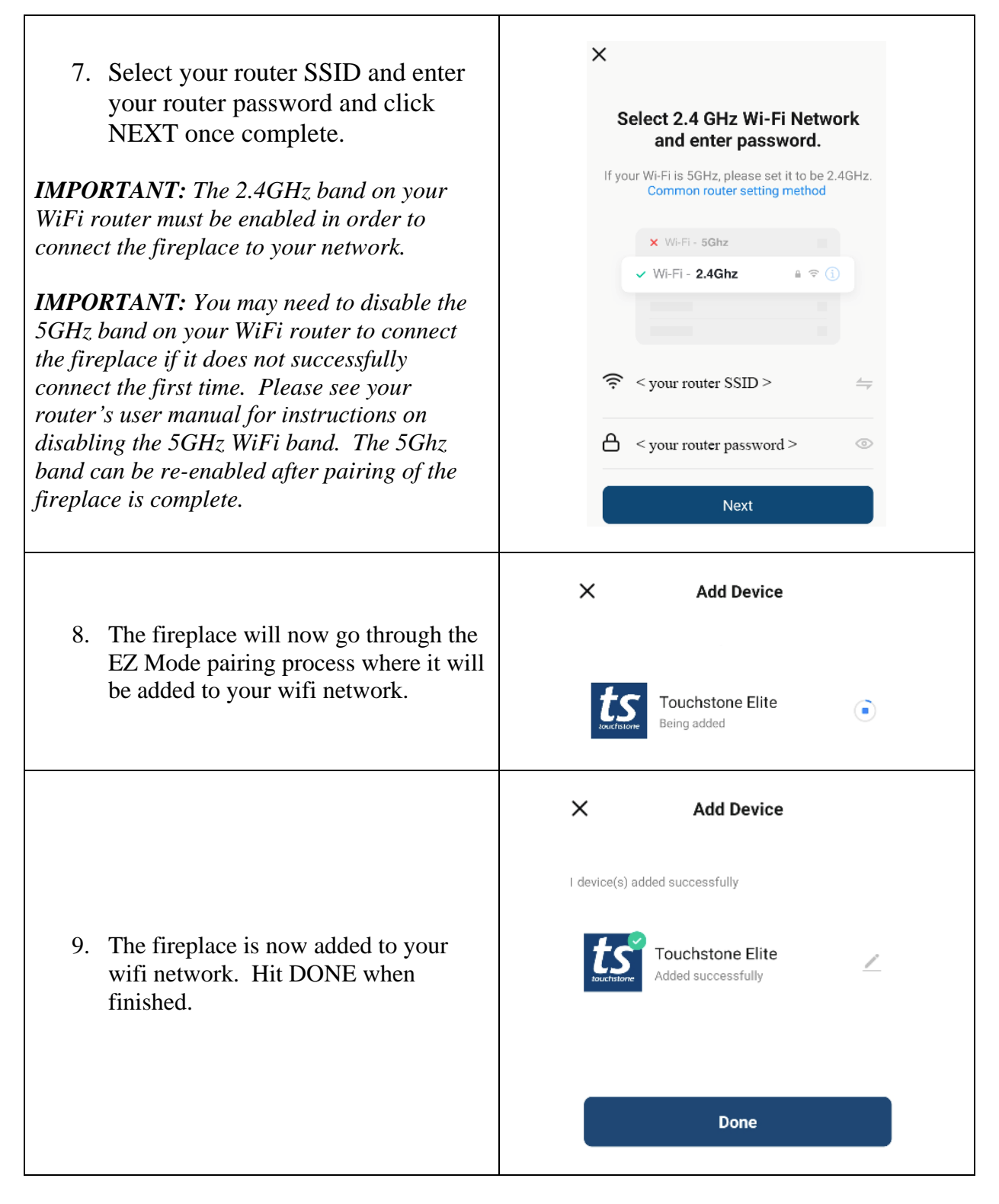

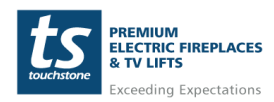

www.touchstonehomeproducts.com 8

# Using the Touchstone Fireplace App and Controlling Your Touchstone Electric Fireplace

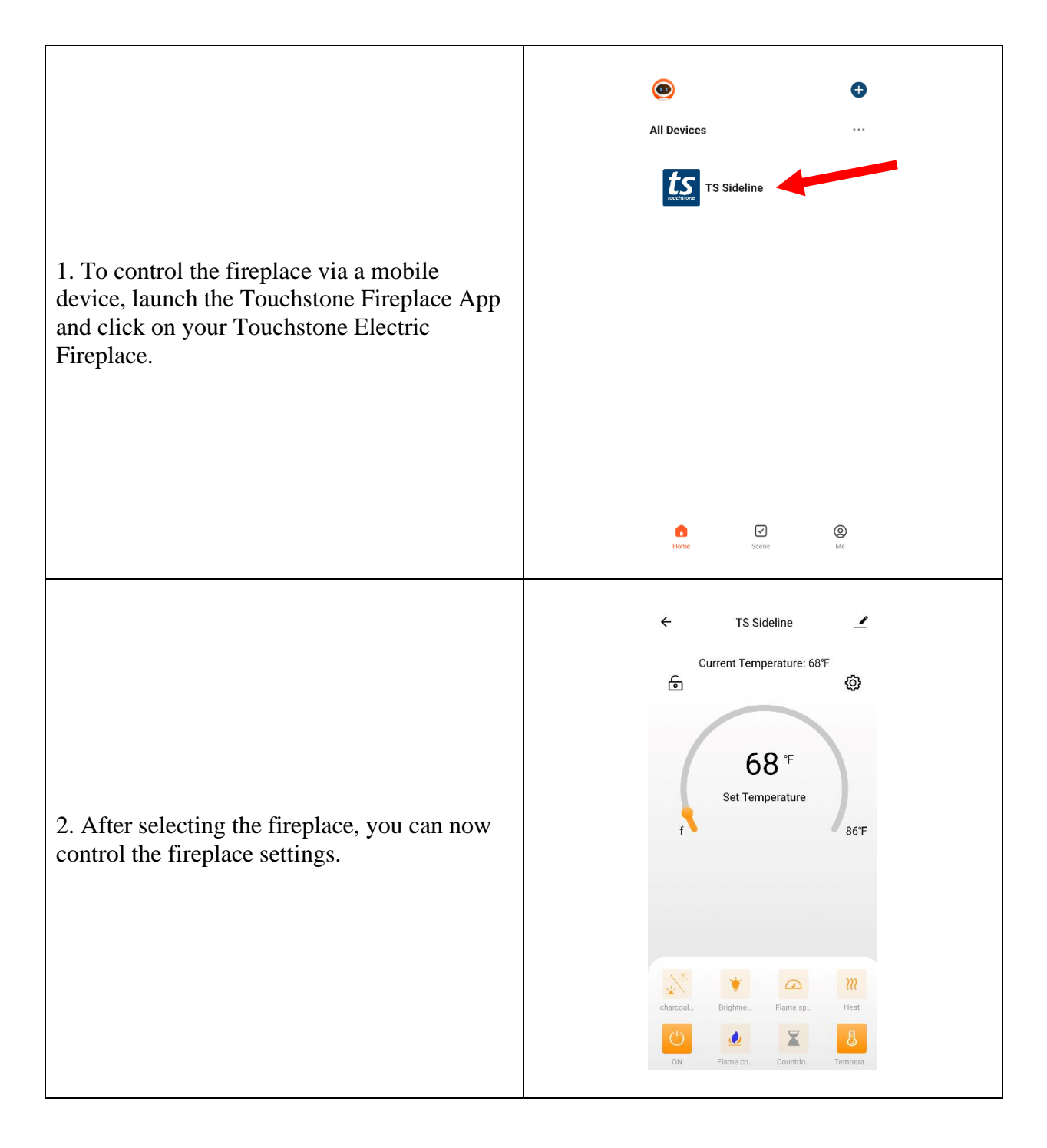

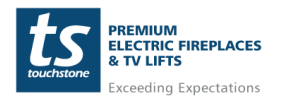

### **Fireplace Controls**

|             | <b>POWER BUTTON:</b> Turns the fireplace ON and OFF.                                                                                                    |
|-------------|----------------------------------------------------------------------------------------------------|
| Ċ           | NOTE: When the power button is pressed to turn the fireplace off, the fireplace will<br>remember the last flame brightness/color, flame motor speed, and ember bed<br>brightness/color used. When the fireplace is powered back on, it will use the previous<br>setting before the fireplace was turned off. |
|             | FLAME COLOR BUTTON: Changes the color of the flames.                                                                                                    |
|             | EMBER BED COLOR BUTTON: Changes the color of the ember bed.                                                                                                    |
| *           | FLAME INTENSITY BUTTON: Changes the brightness of the flames.                                                                                                    |
|             | FLAME SPEED BUTTON: Changes the speed of the flames.                                                                                                    |
| <b>&gt;</b> | HEAT BUTTON: Changes the heat settings.                                                                                                    |
| ß           | <b>TEMPERATURE BUTTON</b> : Sets the shutdown temperature of the thermostat.                                                                                                    |
|             | TIMER BUTTON: Sets the shut-off timer.                                                                                                    |

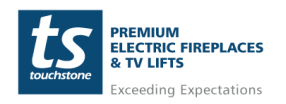

# Linking Touchstone Fireplace App to Amazon Alexa

The Touchstone Electric Fireplace can be controlled with Amazon Alexa devices after pairing the linking the Touchstone Fireplace App to Amazon Alexa. Please follow the instructions below to link the Touchstone Fireplace App with Amazon Alexa:

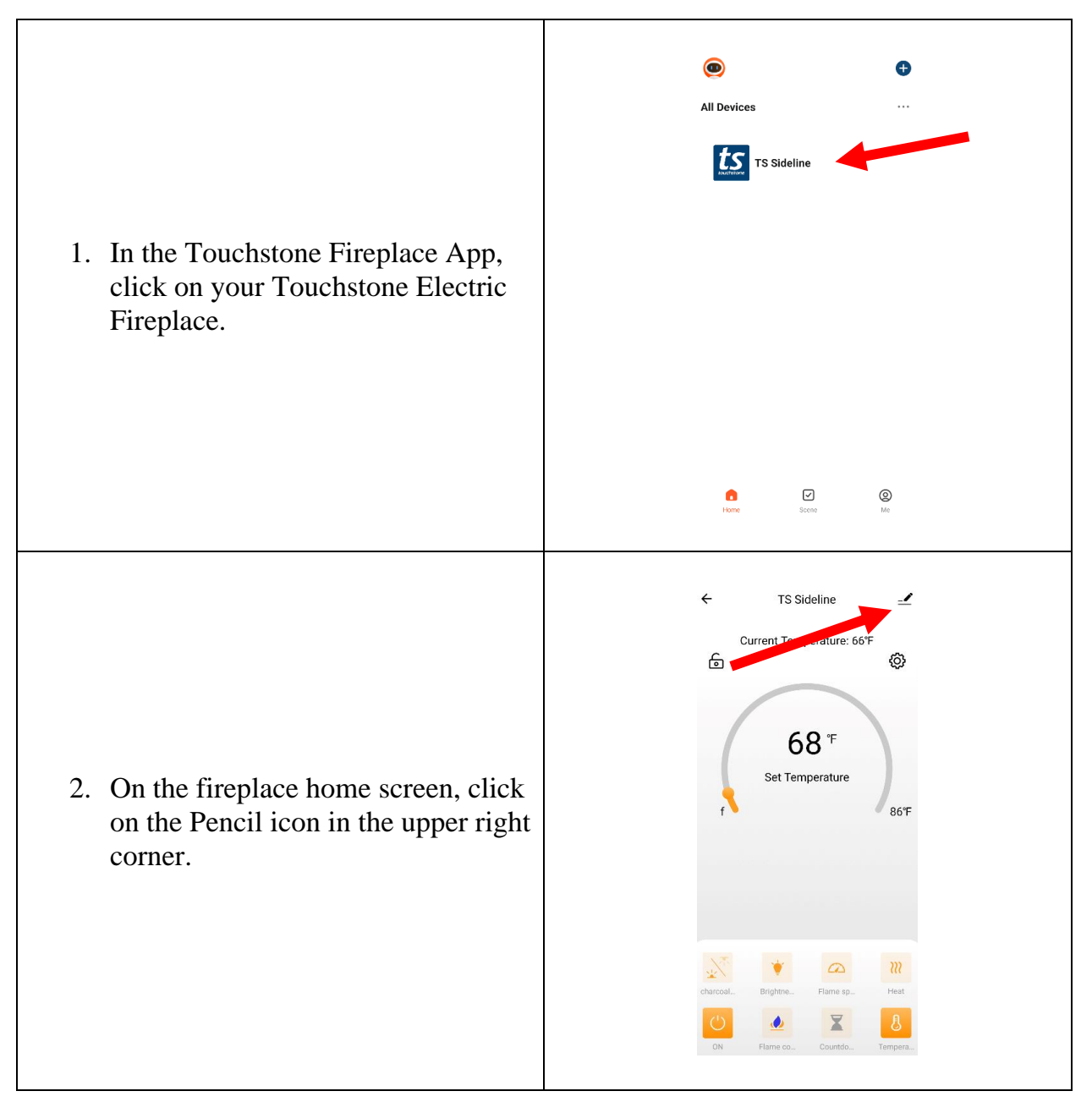

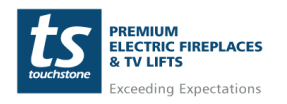

# Touchstone Fireplace WiFi Setup Guide

#### Linking Touchstone Fireplace App to Amazon Alexa – cont < TS Sideline <u>/</u>> **Device Information** 3. Under 3<sup>rd</sup> part control, click the Tap-to-Run and Automation ALEXA icon. Third-party Control Alexa Google Assistant 4. Click on the "Link with Account Link to Amazon Alexa Password" button to link the Use Amazon Alexa to voice control your smart devices. For example, say "Alexa, turn on the light". Touchstone Fireplace app to your Amazon Alexa account. Link with Account Password Instruc... > < Alexa How do I connect to Alexa? The following is an example using Amazon Echo 5. Follow the instructions in the app 1. Complete product networking configuration in the Touchstone Fireplace App for linking the Touchstone Complete the device's networking co according to the prompts in the App Fireplace App as a Skill in Amazon Alexa. This will allow you to control your Touchstone Electric 2. Configure the Amazon Echo device (If you have already configured Amazon I can skip this step. The following instruct Fireplace through Amazon Alexa. 1. Make sure your Amazon Echo device on and connected to a Wi-Fi network. 2. Open the Alexa app on your phone. After successful login, tap on the menu in the upper left corner of the Home page, select "Settings" and tap "Set Up A New Device" to set up the Amazon Echo.

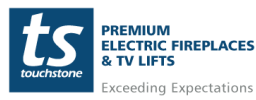

www.touchstonehomeproducts.com

#### **Amazon Alexa Commands**

After linking the Touchstone Fireplace App to Amazon Alexa as a skill, you can now control your Touchstone Electric Fireplace with verbal commands through Amazon Alexa devices. The following is a list of commands that can be used:

| Option                  | Amazon Alexa Command                                                                                                    | Fireplace Response                                                                                                    |  |
|-------------------------|----------------------------------------------------------------------------------------------------|----------------------------------------------------------------------------------------------------|--|
| Power On                | "Alexa, turn on <fireplace name="">"<br/>"Alexa, turn on fireplace"</fireplace>                                                                                                   | Fireplace powers on                                                                                                    |  |
| Power Off               | "Alexa, turn off <fireplace name=""><br/>"Alexa, turn off fireplace"</fireplace>                                                                                                  | Fireplace powers off                                                                                                    |  |
| Set Flame<br>Speed      | "Alexa, set flame speed on the <fireplace<br>name&gt; to <range: (fastest)"<br="" 1(slow)="" 5="" to="">"Alexa, set flame speed on fireplace to 5."</range:></fireplace<br>       | Sets the flame speed on the<br>fireplace.<br>Flame Speed Range is 1 (slowest)<br>to 5 (fastest)                                                                              |  |
| Set Flame<br>Color      | "Alexa, set the flame color on the <fireplace<br>name&gt; to <color> color."<br/>"Alexa, set the flame color on the fireplace to<br/>orange color."</color></fireplace<br>        | Sets the flame color on the fireplace.<br>Color options: Mixed Color, Orange Color, Blue Color                                                                               |  |
| Set Ember Bed<br>Color  | "Alexa, set the ember bed color on the<br><fireplace name=""> to <color>."<br/>"Alexa, set the ember bed color on the fireplace<br/>to orange."</color></fireplace>               | Set the color of the ember bed.<br>Color options: Orange, Red, Blue,<br>Yellow, Green, Purple, Sky Blue,<br>Magenta, White, Pink, Gradient                                   |  |
| Set Flame<br>Brightness | "Alexa, set the flame light on the <fireplace<br>name&gt; to <intensity level="">"<br/>"Alexa, set the flame light on the fireplace to<br/>brightest."</intensity></fireplace<br> | Set the intensity of the flame<br>brightness.<br>Brightness intensity range is:<br>Close (off), Lowest (1), Brighter<br>(2), Medium (3), Much Brighter (4),<br>Brightest (5) |  |
| Set<br>Temperature      | "Alexa, set temperature on <fireplace name=""> to<br/><range: 67°="" 86°="" to=""><br/>"Alexa, set temperature on the fireplace to 86<br/>degrees"</range:></fireplace>           | Sets the fireplace heater<br>temperature.<br>Temperature range is 67° to 86°                                                                                                 |  |

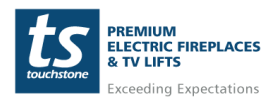

www.touchstonehomeproducts.com 800.215.1990

#### **Google Assistant Commands**

After linking the Touchstone Fireplace App to Google Assistant as a skill, you can now control your Touchstone Electric Fireplace with verbal commands through Google Assistant devices. The following is a list of commands that can be used:

| Option                  | Amazon Alexa Command                                                                                                    | Fireplace Response                                                                                                    |  |
|-------------------------|----------------------------------------------------------------------------------------------------|----------------------------------------------------------------------------------------------------|--|
| Power On                | "Hey Google, turn on <fireplace name="">"<br/>"Hey Google, turn on fireplace"</fireplace>                                                                                                 | Fireplace powers on                                                                                                    |  |
| Power Off               | "Hey Google, turn off <fireplace name=""><br/>"Hey Google, turn off fireplace"</fireplace>                                                                                                | Fireplace powers off                                                                                                    |  |
| Set Flame<br>Speed      | "Hey Google, set flame speed on the <fireplace<br>name&gt; to <range: (fastest)"<br="" 1(slow)="" 5="" to="">"Hey Google, set flame speed on fireplace to<br/>5."</range:></fireplace<br> | Sets the flame speed on the<br>fireplace.<br>Flame Speed Range is 1 (slowest)<br>to 5 (fastest)                                                                              |  |
| Set Ember Bed<br>Color  | "Hey Google, set the ember bed color on the<br><fireplace name=""> to <color>."<br/>"Hey Google, set the ember bed color on the<br/>fireplace to orange."</color></fireplace>             | Set the color of the ember bed.<br>Color options: Orange, Red, Blue,<br>Yellow, Green, Purple, Sky Blue,<br>Magenta, White, Pink, Gradient                                   |  |
| Set Flame<br>Brightness | "Hey Google, set the flame light on the<br><fireplace name=""> to <intensity level="">"<br/>"Hey Google, set the flame light on the<br/>fireplace to brightest."</intensity></fireplace>  | Set the intensity of the flame<br>brightness.<br>Brightness intensity range is:<br>Close (off), Lowest (1), Brighter<br>(2), Medium (3), Much Brighter (4),<br>Brightest (5) |  |
| Set<br>Temperature      | "Hey Google, set temperature on the <fireplace<br>name&gt; to <range: 67°="" 86°="" to=""><br/>"Hey Google, set temperature on the fireplace<br/>to 86 degrees"</range:></fireplace<br>   | Sets the fireplace heater<br>temperature.<br>Temperature range is 67° to 86°                                                                                                 |  |

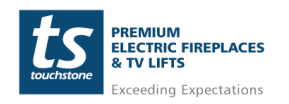

## Disconnecting/Reconnection The Fireplace From the Touchstone Fireplace App

#### **Disconnecting The Fireplace From The Touchstone Fireplace App**

To disconnect from the Touchstone Fireplace App, do the following:

1. Press and HOLD the flame color changing button on the fireplace control panel in for 10-15 seconds.

2. The digital display on the fireplace will display P0 after disconnection.

#### Automation Disconnection When Heat exceeds 88° F/ 30° C

When connected to a mobile device, if the fireplace detects that the ambient room temperature is equal to or exceeds 88 F/30 F, the fireplace will automatically turn off the heater and disconnect from the mobile device. To restore the connection, press and HOLD the flame color changing button on the fireplace control panel  $\bigtriangleup$  for 5 seconds until the fireplace display reads P4 and the mobile device will automatically reconnect.

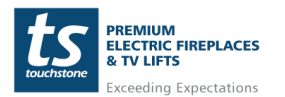

# Re-Enabiling WiFi and Reconnecting The Fireplace To The Touchstone Fireplace App

Should the fireplace become unresponsive via the Touchstone Fireplace App or Amazon Alexa and Google Assistant, please follow the instructions below for re-enabling the WiFi connection on the fireplace and reconnecting the fireplace to the Touchstone Fireplace App, Amazon Alexa, and Google Home:

1. Turn the fireplace ON with either the Power button on the fireplace or the Power button on the Remote Control.

2. Press and HOLD the flame color changing button on the fireplace control panel in for 10-15 seconds.

3. The digital display on the fireplace will display P4 and restore the connection.

When the WiFi connection on the fireplace is enabled, there 2 dashes will be shown on the display.

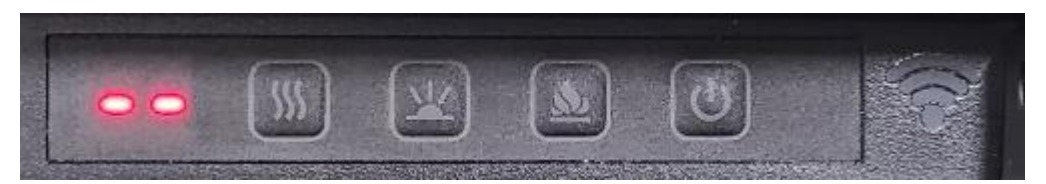

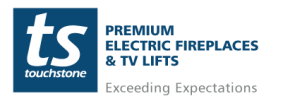

### **FCC** Caution

This device complies with part 15 of the FCC Rules. Operation is subject to the following two conditions: (1) This device may not cause harmful interference, and (2) this device must accept any interference received, including interference that may cause undesired operation.

Any Changes or modifications not expressly approved by the party responsible for compliance could void the user's authority to operate the equipment.

Note: This equipment has been tested and found to comply with the limits for a Class B digital device, pursuant to part 15 of the FCC Rules. These limits are designed to provide reasonable protection against harmful interference in a residential installation. This equipment generates uses and can radiate radio frequency energy and, if not installed and used in accordance with the instructions, may cause harmful interference to radio communications. However, there is no guarantee that interference will not occur in a particular installation. If this equipment does cause harmful interference to radio or television reception, which can be determined by turning the equipment off and on, the user is encouraged to try to correct the interference by one or more of the following measures:

- Reorient or relocate the receiving antenna.
- Increase the separation between the equipment and receiver.

- Connect the equipment into an outlet on a circuit different from that to which the receiver is connected.

- Consult the dealer or an experienced radio/TV technician for help.

This equipment complies with FCC radiation exposure limits set forth for an uncontrolled environment. This equipment should be installed and operated with minimum distance 20cm between the radiator & your body.

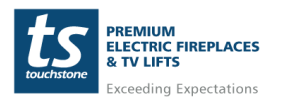

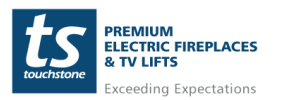